This applies only to M830 motherboards, in CNC's shipped from about mid 2011 to about mid 2016. These shipped with IDE hard drives which must be replaced with USB hard drives. Later CNC's shipped with USB hard drives.

Install new USB hard drive in USB port as shown at right.

To use the USB hard drive it is necessary to change the "boot sequence". To do this, turn on the OmniTurn and press the "Del" key until the screen labeled 1 below appears. If the OmnTurn does not display screen 1, turn it off and try again. Once at the screen, use the up/dn arrows to move the cursor, and the pg up or pg dn keys to cycle through the options as shown. Change Hard Disk to USB-HDD0, then press F10 to save and exit.

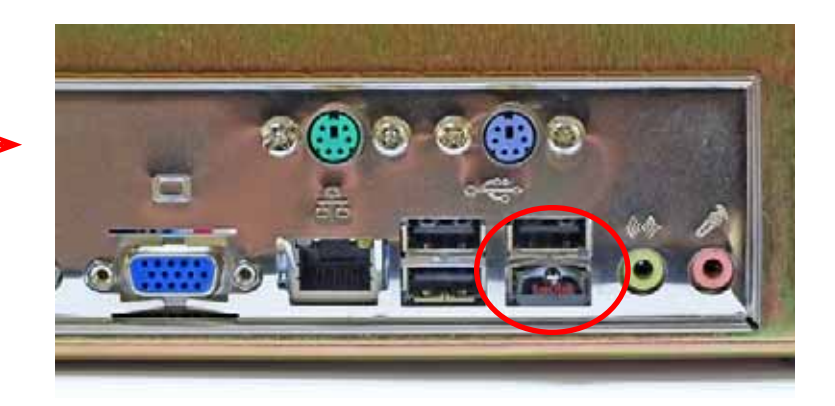

| Standard CHOS Features      | Frequency/Voltage Control |                                                     | ▶ Standard CR0S Textures    | ▶ Prequency/Voltage Control |
|-----------------------------|---------------------------|-----------------------------------------------------|-----------------------------|-----------------------------|
| Advanced BIOS Features      | Load Uptimized Defaults   | Turn OmniTurn on, then press                        | Advanced BIDS Features      | Load Optimized Defaults     |
| ▶ Advanced Chipset Features | Set Supervisor Password   | screen appears.                                     | ▶ Advanced Chipset Features | Set Supervisor Password     |
| Integrated Peripherals      | Set User Password         | ← ②                                                 | ✤ Integrated Peripherals    | Set User Password           |
| Fouer Management Setup      | Save & Exit Sctup         |                                                     | ▶ Pouer Management Setup    | Save & Exit Setup           |
| ▶ PnP/PCI Configurations    | Exit Without Saving       | Press down arrow once to<br>highlight Advanced BIOS | ▶ FnF/FCI Configurations    | Exit Without Saving         |
| PC Health Status            |                           | features. Then press Enter.                         | ▶ PC Health Status          |                             |

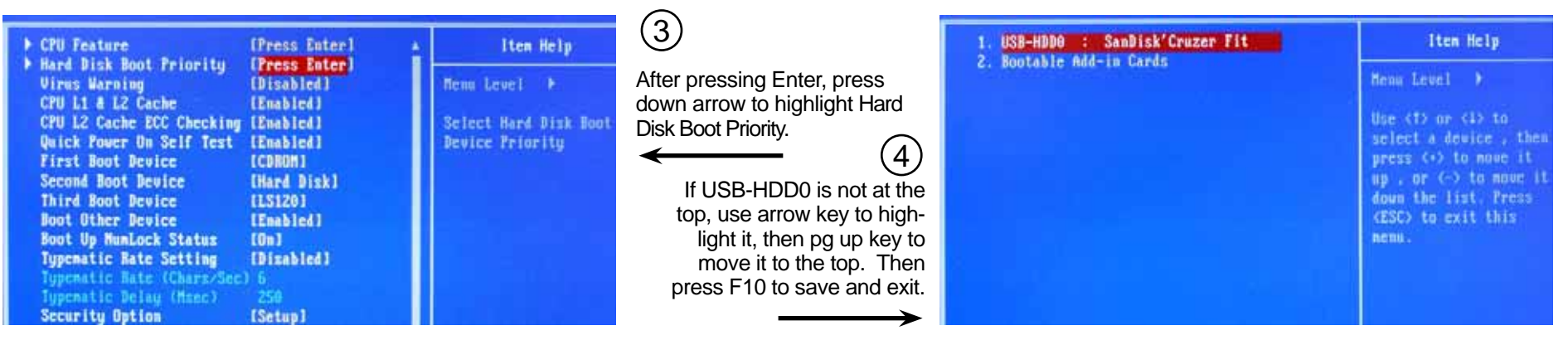